# Stellaris® Development and Evaluation Kits for Code Composer<sup>™</sup> Studio

The Stellaris Development and Evaluation Kits provide a low-cost way to start designing with Stellaris microcontrollers using Texas Instruments' Code Composer Studio development tools. The evaluation boards can function as either a complete evaluation target or as a debugger interface to any external Stellaris device.

### Requirements

- You have a PC with a USB interface, running Microsoft® Windows XP (SP2 or greater) or Vista
- You have the Workshop Installation Software Flash Drive

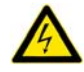

**CAUTION:** There is a known electrical issue with the FT2232 device that is used in the on-board In Circuit Debug Interface (ICDI). Some USB hubs can cause the device to misbehave, with symptoms ranging from failed enumeration to corrupt data transfers. If you experience trouble when using the on-board ICDI, try connecting the USB cable directly to one of the USB ports on your PC or laptop.

### **Code Composer Studio**

This quickstart shows you how to install the Code Composer Studio development tool and how to use it to build and run an example application on your Stellaris Evaluation or Development Board.

#### Step 1: Install Code Composer Studio

- 1. **Disconnect** any evaluation board that you have connected to your PCs USB port(s). **Insert** the Workshop Installation Flash Drive into a free USB port.
- 2. Using **Windows Explorer**, find the **setup\_CCS\_4.1** folder on the Flash drive and double-click on the file named **setup\_CCS\_n.n.n.n.exe**.
- 3. Follow the instructions in the Code Composer Studio installation program. Select the **Platinum Edition** for installation when the **Product Configuration** dialog window appears. Click **Next**.

| Code Composer Studio v4 Setup                                                                                                    |                                                                                                    |
|----------------------------------------------------------------------------------------------------|----------------------------------------------------------------------------------------------------|
| Product Configuration<br>Select the Product Configuration that best suits your need                                                                                                    | is.                                                                                                    |
| Select the Product Configuration that you wish to install. Mo<br>presented on the next screen.           Platinum Edition           Microcontroller Edition           Scripting Tools           Custom | re detailed installation options will be<br>Description<br>This is a complete installation<br>including all features and<br>support for all device families.<br>By default a 30 day<br>evaluation license will be<br>generated. |
| Texas Instruments                                                                                                    | Next > Cancel                                                                                                    |

4. In the **Choose ISA** dialog, if you are attending a Stellaris only workshop, make sure that only the **Stellaris Cortex-M3 MCU** and **ARM** checkboxes are selected. If you are also attending an **MSP430** workshop, check that checkbox too. Click **Next**.

| hoose ISA<br>Select ISA support to be installed |                       |
|-------------------------------------------------|-----------------------|
| MSP430 16-bit Ultra-Low Power MCUs              |                       |
| C28x 32-bit Real-time MCUs                      |                       |
| Stellaris Cortex-M3 MCUs                        |                       |
| Hercules Cortex-R4F MCUs                        |                       |
| Digital Media & Application Processors (OMAP,   | , DaVinci and Sitara) |
| C54x DSPs                                       |                       |
| C55x DSPs                                       |                       |
| C6000 DSPs                                      |                       |
| ARM                                             |                       |
|                                                 |                       |
| cas Instruments                                 |                       |

5. In the Select Components dialog, uncheck the Target Content and Emulators checkboxes. If you are attending a Stellaris only workshop, click Next. If you are attending a MSP430 workshop too, check the MSP430 USB FET checkbox and click Next. The installation should take less than 10 minutes to complete.

| elect Components                                                                                                    |                                                                              |
|----------------------------------------------------------------------------------------------------|------------------------------------------------------------------------------|
| Select the components you want to insi<br>you do not want to install.                                                                                                    | and deselect the components                                                  |
| Code Generation Tools Code Generation Tools | Description<br>System drivers for the<br>MSP430 USB Flash Emulation<br>Tool. |
| 01 GB of space required to install select<br>.43 GB is available on the current drive<br>as Instruments                                                                                                    | configuration.                                                               |
|                                                                                                    |                                                                              |

If you've been tasked with installing Code Composer only, please stop here and ask your instructor for further directions.

### Step 2: Install the StellarisWare® Package

A full set of C-based peripheral drivers is provided, covering all peripherals and functionality of the Stellaris devices. The StellarisWare package includes various example applications with project files for all major tool vendors that support Stellaris, including Code Composer Studio. To install StellarisWare components, follow these steps:

- 1. Make sure that the **Workshop Installation Flash Drive** is inserted into one of your PC's USB ports.
- 2. Using **Windows Explorer**, **open** the Flash drive and find the StellarisWare installation file that matches your board.
- LM3S3748 board SW-EK-LM3S3748-5451.exe
- LM3S8962 board SW-EK-LM3S8962-5451.exe

**Double-click** on the file for your board and select the **default** installation location when prompted. If you intend to run the labs for **both** boards, you will need the drivers and StellarisWare for **both** boards installed.

If you run a second (or more) StellarisWare installation, use the **default** installation directory. The board files will be installed in separate folders for each board. When you are warned about overwriting files, click **Yes to all**. All the overwritten files are the same.

NOTE: Check the <u>www.ti.com/Stellaris</u> web site for the latest software updates.

#### Step 3: Start Code Composer Studio and Open a Workspace

1. **Start** the **Code Composer Studio** IDE by selecting it from the Windows Start menu or double-clicking the icon installed on your desktop.

When the IDE loads, it asks you where to open the workspace folder. To keep your projects separated, you should use a workspace for each board.

If you are using the LM3S3748 board, name your workspace workspace\_3748.

If you are using the LM3S8962 board, name your workspace workspace\_8962.

Do <u>not</u> check the **Use this as the default and do not ask again** checkbox. While it's possible to switch back and forth in the IDE, it's best to select your workspace at the start to prevent confusion. Click **OK**.

| 😵 Worksp                  | ace Launcher                                                                                               |  |
|---------------------------|----------------------------------------------------------------------------------------------------|--|
| Select a w                | vorkspace                                                                                                  |  |
| Code Compo<br>Choose a wo | ser Studio stores your projects in a folder called a workspace.<br>rkspace folder to use for this session. |  |
| Workspace:                | uments and Settings\Don\My Documents\workspace_3748                                                        |  |
| Use this a                | as the default and do not ask again                                                                        |  |
|                           | OK Cancel                                                                                                  |  |

2. If this is the first time you have run **Code Composer Studio IDE**, a dialog box may appear like the one shown below. If the dialog appears, select **Evaluate Code Composer Studio for 30 days** unless you already have a license that you wish to activate. Click **OK** to continue.

NOTE: If you have previously installed a Code Composer evaluation disk, you may not be able to move beyond this screen. Ask your instructor for assistance.

| 💱 Welcome to Code Co                                                                                                    | omposer Studio                                                                                                    |  |  |
|----------------------------------------------------------------------------------------------------|----------------------------------------------------------------------------------------------------|--|--|
| No valid license for Code Composer Studio could be found.                                                                            |                                                                                                    |  |  |
| ⊙Evaluate Code Composer                                                                                                    | Studio for 30 days                                                                                                    |  |  |
| O Activate a License                                                                                                    |                                                                                                    |  |  |
| Step 1 - Generate License<br>Note: If you already have                                                                               | File<br>a license file, skip to the next step.                                                                                                    |  |  |
| Please note that you will need to use one of the following Host IDs during the registration process:<br>001c2308b241 or 001b7744d081 |                                                                                                    |  |  |
| Register                                                                                                    | Register online using an activation code.                                                                                                    |  |  |
| Use Free Limited License                                                                                                    | Click to activate a free license that enables you to work with XD5100 class of emulators and emulators built onto standard EVM and D5K development boards, This does not support using eZ430 usb sticks, |  |  |
| Step 2 - Install License File                                                                                                    |                                                                                                    |  |  |
| Specify a license file                                                                                                    |                                                                                                    |  |  |
|                                                                                                    | Browse                                                                                                    |  |  |
| ◯ Specify a license server                                                                                                    |                                                                                                    |  |  |
| Address:                                                                                                    | Port:                                                                                                    |  |  |
| 0                                                                                                    | OK Cancel                                                                                                    |  |  |

3. **Code Composer Studio** may now open with the welcome page. If so, close out the welcome page by clicking the link in the upper right

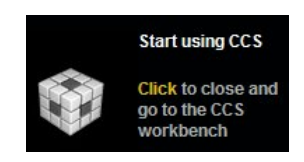

or by clicking the **X** on the **tab**. You should now have an empty workspace like that shown below. **Maximize** the window.

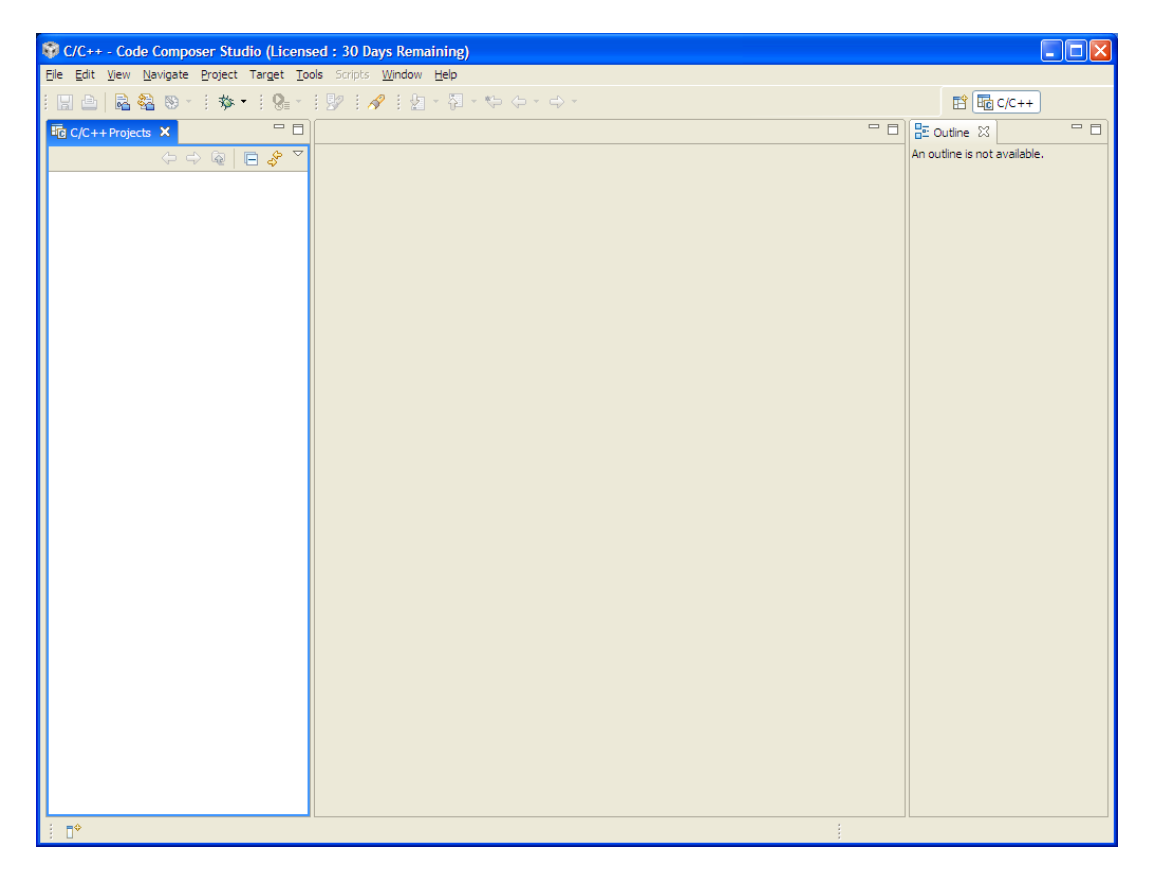

#### Step 4: Import Libraries

1. From the menu bar, click on **Project**, and then select **Import Existing CCS/CCE Eclipse Project**.

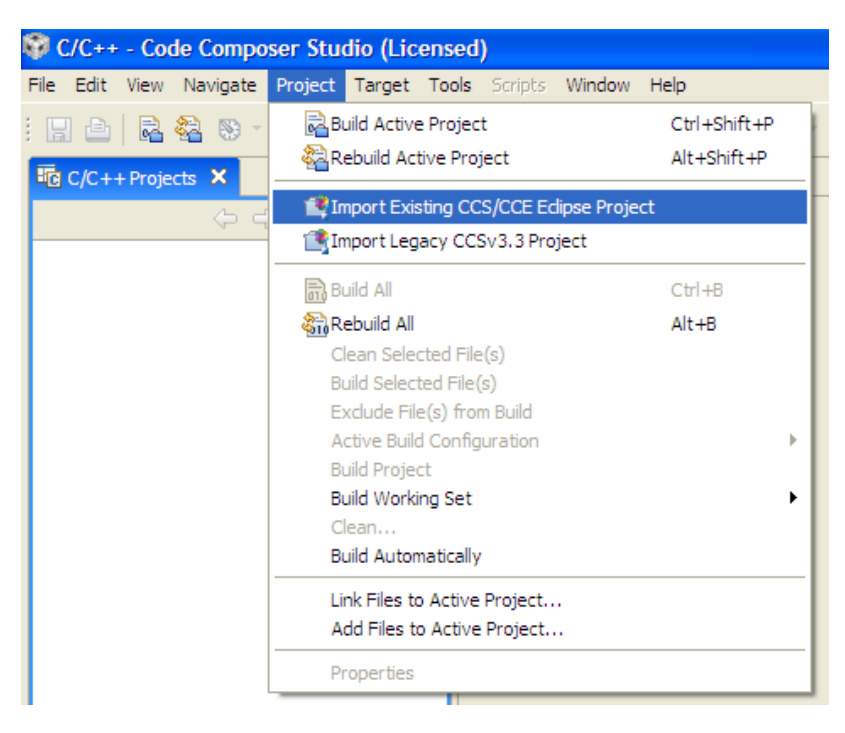

2. The **Import** dialog appears. Browse to the root directory of the driver library (C:\StellarisWare\driverlib) and click OK. Be sure that the checkbox next to driverlib in the Project pane is checked and that Copy projects into workspace is unchecked. Click Finish.

| 🕸 Import                                                                 |                                 | ×                                     |  |
|--------------------------------------------------------------------------|---------------------------------|---------------------------------------|--|
| Import Projects<br>Select a directory to search                          | n for existing Edipse projects. |                                       |  |
| <ul> <li>Select root directory:</li> <li>Select archive file:</li> </ul> | C:\StellarisWare\driverlib      | Browse                                |  |
| erojects:                                                                |                                 | Select All<br>Deselect All<br>Refresh |  |
| Copy projects into workspace                                             |                                 |                                       |  |
| 0                                                                        | Einish                          | Cancel                                |  |

#### 3. Skip this step if you are using the LM3S8962 board.

Select **Import Existing CCS/CCE Eclipse Project** from the **Project** menu again. Browse to the root directory of the USB library (C:\StellarisWare\usblib) and click OK. Be sure that the checkbox next to **usblib** in the Project pane is **checked** and that **Copy projects into workspace** is **unchecked**. Click **Finish**.

| 🍄 Import                                                                                | ×          |
|-----------------------------------------------------------------------------------------|------------|
| Import Projects<br>Select a directory to search for existing Eclipse projects.          |            |
| Select roo <u>t</u> directory: C:\StellarisWare\usblib     Select <u>a</u> rchive file: | Browse     |
| usblib                                                                                  | Select All |
| Copy projects into workspace                                                            |            |
| ? Einish                                                                                | Cancel     |

#### 4. Skip this step if you are using the LM3S8962 board.

Select **Import Existing CCS/CCE Eclipse Project** from the **Project** menu again. Browse to the root directory of the graphics library (C:\StellarisWare\grlib) and click **OK**. Be sure that the checkbox next to **grlib** in the Project pane is **checked** and that **Copy projects into workspace** is **unchecked**. Click **Finish**.

| 🕸 Import                                                                 |                                  | ×               |
|--------------------------------------------------------------------------|----------------------------------|-----------------|
| Import Projects<br>Select a directory to search                          | n for existing Eclipse projects. |                 |
| <ul> <li>Select root directory:</li> <li>Select archive file:</li> </ul> | C:\StellarisWare\grlib           | B <u>r</u> owse |
| grlib                                                                    |                                  | Select All      |
| Copy projects into workspace                                             |                                  |                 |
| 0                                                                        | Einish                           | Cancel          |

#### Step 4: Import Board Example

- 5. Select **Import Existing CCS/CCE Eclipse Project** from the **Project** menu again. Browse to the root directory for your chosen board ...
  - C:\StellarisWare\boards\ek-lm3s3748 for the 3748 board
  - C:\StellarisWare\boards\ek-lm3s8962 for the 8962 board

Browse to the root directory of the hello project and click OK.

The example screen shot below has the **EK-LM3S3748** board as the chosen board. (C:\StellarisWare\boards\ek-lm3s3748). Be sure that the checkbox next to hello in the Project pane is checked and that Copy projects into workspace is unchecked. Click Finish.

| 🕸 Import                                                                                    |                                           |                                 |
|---------------------------------------------------------------------------------------------|-------------------------------------------|---------------------------------|
| Import Projects<br>Select a directory to searc                                              | h for existing Edipse projects.           |                                 |
| <ul> <li>Select root directory:</li> <li>Select archive file:</li> <li>Projects:</li> </ul> | C: \StellarisWare \boards \ek-lm3s3748 \h | Browse<br>Browse                |
| V hello                                                                                     |                                           | Select All Deselect All Refresh |
| Copy projects into wo                                                                       | rkspace                                   |                                 |
| 0                                                                                           | Finish                                    | Cancel                          |

6. All of the imported projects now appear in the **Projects Explorer** pane.

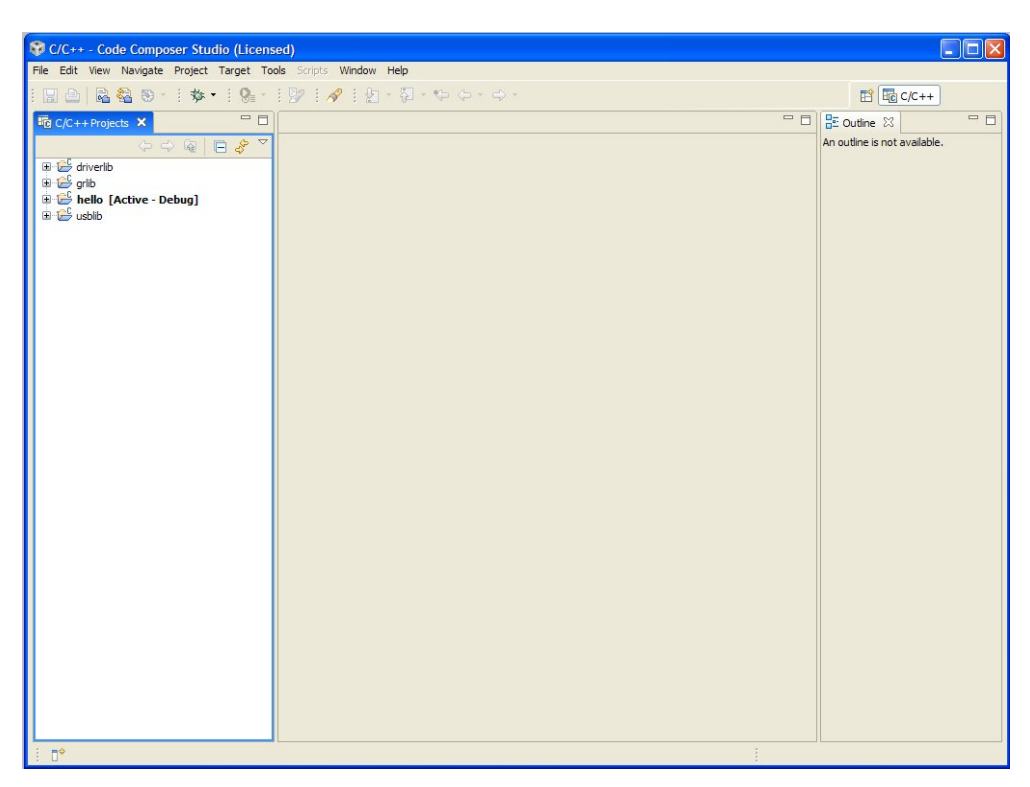

Since the **hello** project was the last one imported, it becomes the **Active Project**. Otherwise, you can right-click on it a set it as the **Active Project**.

### Step 5: Building and Debugging a Project

- 1. Make sure that the **power switch** on your development board is in the **SELF** position, if your board has a switch. Then connect your development boards **DEBUG USB** port to your laptops USB port. Don't change the position of this switch while the board is powered as you may damage the switch's internal contacts.
- 2. On the menu bar, click on **Project** and select **Rebuild Active Project**. The build may take a few moments. As the project builds, messages scroll by in the console window. When the build is complete, the words **Build complete for project hello** will appear in the console window.

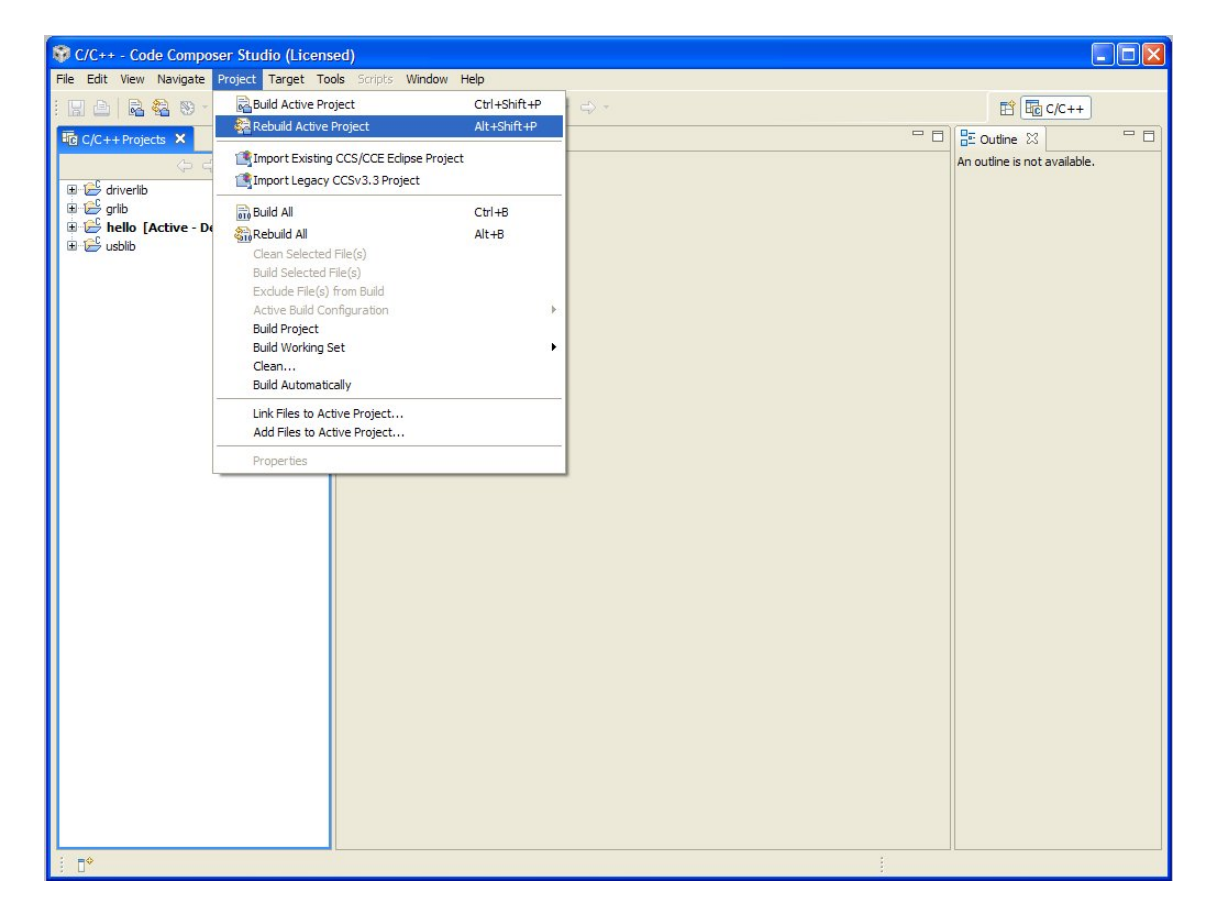

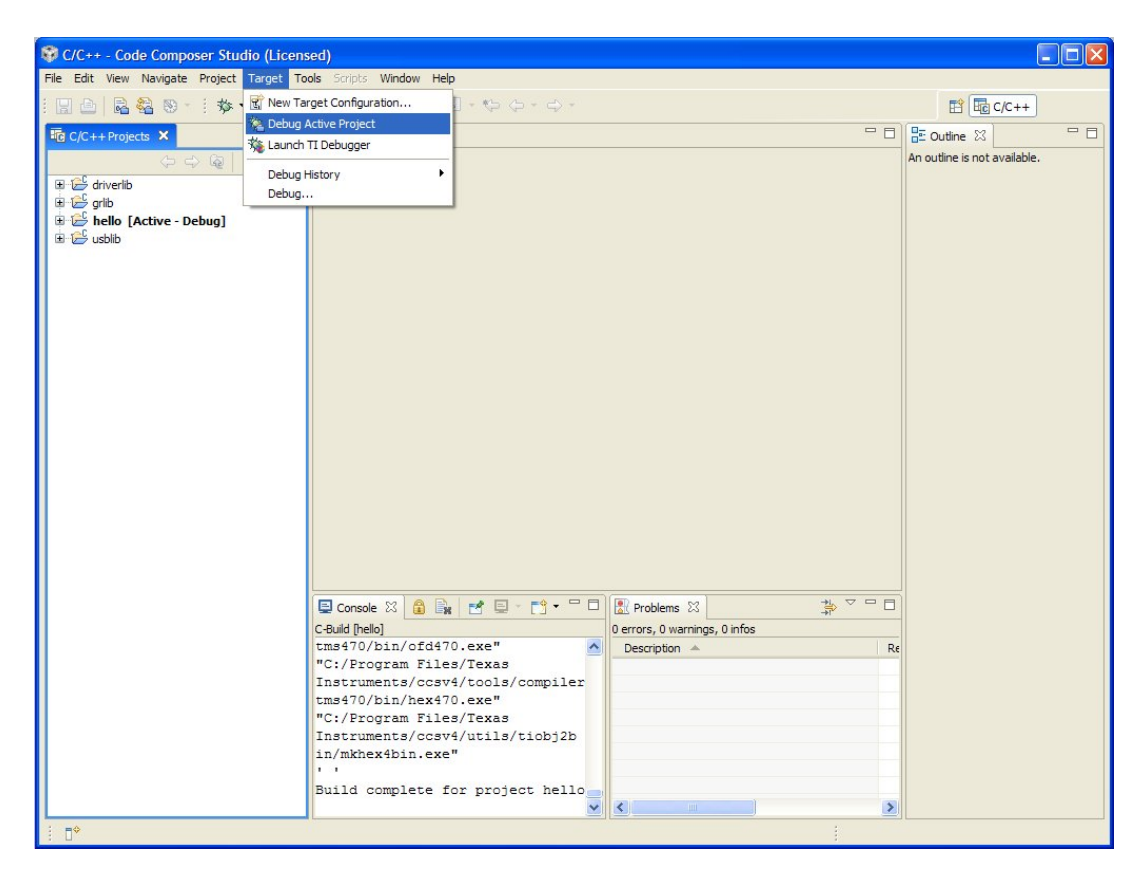

Code Composer Studio should switch to the **Debug Perspective**. If it does not, click the **Debug Perspective** button <sup>\* Debug</sup> in the upper right.

4. The **Code Composer Studio** debugger automatically connects to your evaluation board, programs the Flash memory, and runs to the beginning of the main() function. From here, you can examine and modify memory, program variables and processor registers, set breakpoints, step, and perform other typical debugging activities.

To run the program, select Run from the Target pull-down menu or click the

**Run button** on the menu bar.

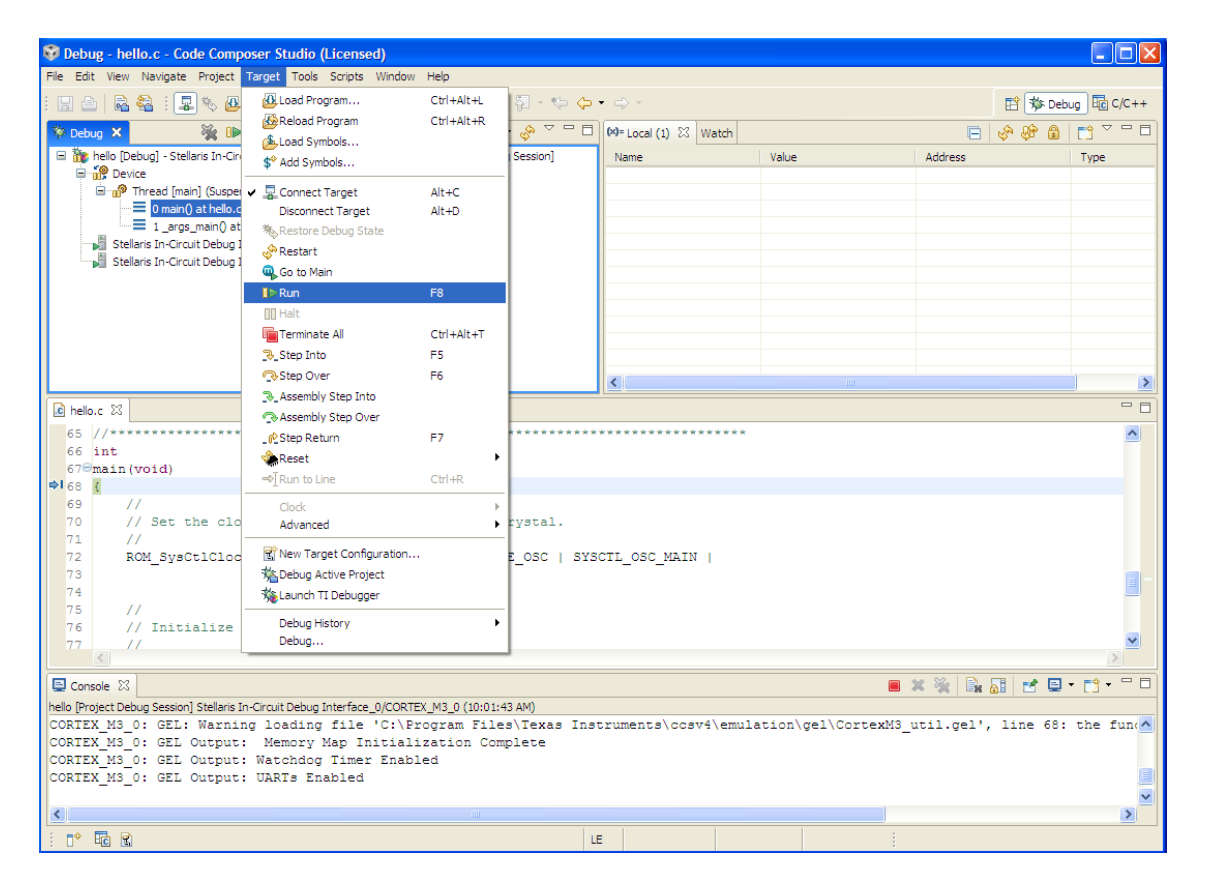

Note the display on your board. If everything has worked properly, you should see **Hello World** on the display. Don't worry about the preprogrammed application that came with the board, we'll re-flash it in the **Flash Programmer** section later.

Click the C/C++ Perspective button in the upper right of your display to return to the editor perspective.

Right-click on hello in the Project pane and select Close Project from the list.

If you are not going to run the next lab section, Close Code Composer Studio now.

### **Optional!**

The following section should only be attempted if you have sufficient time to complete it. Let your instructor know that you're ready to start this section. Otherwise, you can complete it at home.

### **Creating a New Project**

Once you have gone through the StellarisWare example applications, you may want to create your own project to begin development. While you can always start with an existing, simple project, sometimes you may want to start fresh.

The example provided below creates a fresh project, copies code from an existing project, and builds the new project.

| 💱 C/C++ - blinky.c - Code Composer Studio (Licensed) |                      |                                   |  |
|------------------------------------------------------|----------------------|-----------------------------------|--|
| File Edit View Navigate Project                      | Target Tools Scripts | Window Help                       |  |
| New                                                  | Alt+Shift+N 🕨        | 🛱 CCS Project                     |  |
| New File                                             | 6                    | 📸 Standard Make Project           |  |
| Open File                                            |                      | 🛱 RTSC Configuration Project      |  |
| Close                                                | Ctrl+W               | 🍄 Folder                          |  |
| Close All                                            | Ctrl+Shift+W [       | 🖒 Source File                     |  |
| L Save                                               | Ctrl+S               | h Header File                     |  |
| Save As                                              | [                    | 🕈 File                            |  |
| 🕅 Save All                                           | Ctrl+Shift+S         | Class                             |  |
| Revert                                               | 6                    | 🝸 Target Configuration File       |  |
| Move                                                 |                      | DSP/BIOS v5.xx Configuration File |  |
| Rename                                               | F2                   | RTSC Configuration File           |  |
| Refresh                                              | F5 T                 | 🕈 Other                           |  |
| Convert Line Delimiters To                           | • • •                |                                   |  |

1. To add a new project to your workspace, go to File  $\rightarrow$  New  $\rightarrow$  CCS Project.

2. Code Composer Studio prompts you with a dialog asking you to name the project (how about **my\_project**) and specify the location of the project. Name your project, specify the location (your default workspace will do), and click Next.

| 🕸 New CCS Project                                                                                                    | X      |
|----------------------------------------------------------------------------------------------------|--------|
| CCS Project<br>Create a new CCS Project.                                                                                                    | G      |
| Project name: my_project           Imy_project           Image: Use default location           Location:         C:/Documents and Settings/knorman/My Documents/v | wse    |
| ? < <u>Back</u> <u>Next</u> > <u>Finish</u>                                                                                                    | Cancel |

3. The next dialog asks for the project type and configurations. Select **ARM** as the project type, check both the **Debug** and **Release** configurations, and click **Next**.

| 💱 New CCS Project                                                                        | ×                       |
|------------------------------------------------------------------------------------------|-------------------------|
| Select a type of project<br>Select the platform and configurations you wish to deploy on | G                       |
| Project Type: ARM<br>Configurations:                                                     | ~                       |
| <ul> <li>✓ ॐ Debug</li> <li>✓ ŵ Release</li> </ul>                                       | Select All Deselect All |
| Show All Project Types                                                                   |                         |
| (?)       < <u>Back</u> Next >   Einish                                                  | Cancel                  |

4. The next dialog allows you to define any inter-project dependencies. If your project will be using **driverlib**, **usblib**, or **grlib**, now is a good time to define that dependency. **Select** those libraries and click **Next**.

| 💱 New CCS Project                                                                                                    |        |
|----------------------------------------------------------------------------------------------------|--------|
| Additional Project Settings<br>Define the inter-project dependencies, if any.                                                                                                    | G      |
| <pre> Projects C/C++ Indexer  Referenced Projects  C/C++ Indexer  Referenced Projects  C/C++ Indexer  Referenced Projects  C/C++ Indexer  Referenced Projects  C/C++ Indexer  Referenced Projects  C/C++ Indexer  Referenced Projects  Referenced Projects  ReferencedProjects  Reference</pre> |        |
| ?       < Back                                                                                                    | Cancel |

5. On the next dialog, select the appropriate **Stellaris device**, **little endian**, the **TI code generation tool**, **ELF output format**, and the **rtsv7M3\_T\_le\_eabi.lib runtime library**. Click **Finish**.

| 🕸 New CCS Project                                  |                       |                           |         |                 |
|----------------------------------------------------|-----------------------|---------------------------|---------|-----------------|
| CCS Project Settings<br>Select the CCS project set | ings.                 |                           |         | G               |
| Output type: Executable                            |                       |                           |         | ~               |
| Project settings                                   |                       |                           |         |                 |
| Device Variant:                                    | Cortex M 💌            | Stellaris LM3S9B90        | *       | More            |
| Device Endianness:                                 | little                |                           | *       |                 |
| Code Generation tools:                             | TI v4.6.1             |                           | *       | <u>M</u> ore    |
| Output Format:                                     | eabi (ELF)            |                           | *       |                 |
| Linker Command File:                               | lm3s9b90.cmd          |                           | *       | Browse          |
| Runtime Support Library:                           | rtsv7M3_T_le_eabi.li  | b                         | *       | B <u>r</u> owse |
| Treat as an Assembly-                              | only project          |                           |         |                 |
| <ul> <li>Target content</li> <li>None</li> </ul>   |                       |                           |         |                 |
| O Use DSP/BIOS v5.xx                               |                       |                           | ~       | <u>M</u> ore    |
| O Enable RTSC support (                            | required for DSP/BIOS | v6.xx, Codec Engine v3.xx | , etc.) | )               |
|                                                    |                       |                           |         |                 |
| 0                                                  | < <u>B</u> ack        | Next > Einish             |         | Cancel          |

6. A new project has now been created, but the project does not include any source code. The next step is to add some startup code to the project. Using Windows Explorer, copy the startup\_ccs.c file from an existing example directory in StellarisWare (such as C:\StellarisWare\boards\<board>\blinky) to your new project directory created in step 2 above (in your My Documents folder).

7. Create a new C source file by going to File  $\rightarrow$  New  $\rightarrow$  Source File.

| 💱 C/C++ - Code Composer      | Studio (Licensed)        |                                     |
|------------------------------|--------------------------|-------------------------------------|
| File Edit View Navigate Proj | ect Target Tools Scripts | Window Help                         |
| New                          | Alt+Shift+N 🔸            | 🕰 CCS Project                       |
| New File                     |                          | 🔂 Standard Make Project             |
| Open File                    |                          | RTSC Configuration Project          |
| Close                        | Ctrl+W                   | 🗳 Folder                            |
| Close All                    | Ctrl+Shift+W             | C Source File                       |
| U save                       | Ctrl+S                   | h Header File                       |
| Save As                      | Garro                    | 🕆 File                              |
| ि Save All                   | Ctrl+Shift+S             | G Class                             |
| Revert                       |                          | 😭 Target Configuration File         |
| Maya                         |                          | 백 DSP/BIOS v5.xx Configuration File |
| Dename                       | F2                       | 🐴 RTSC Configuration File           |
| Refresh                      | F5                       | <b>E</b> ∲ Other                    |
| Convert Line Delimiters To   | · · · ·                  | - outerm                            |

8. In the dialog box that pops up, name the file **main.c** and click **Finish**.

| 🕸 New Sourc                            | e File               |                 |
|----------------------------------------|----------------------|-----------------|
| Create a new so                        | urce file.           |                 |
| Source <u>F</u> older:<br>Source File: | my_project<br>main.c | Br <u>o</u> wse |
| 0                                      |                      | Einish Cancel   |

Code Composer Studio will open the main.c file for editing. Add a main() function to main.c as shown below. Save the file by clicking the Save button.

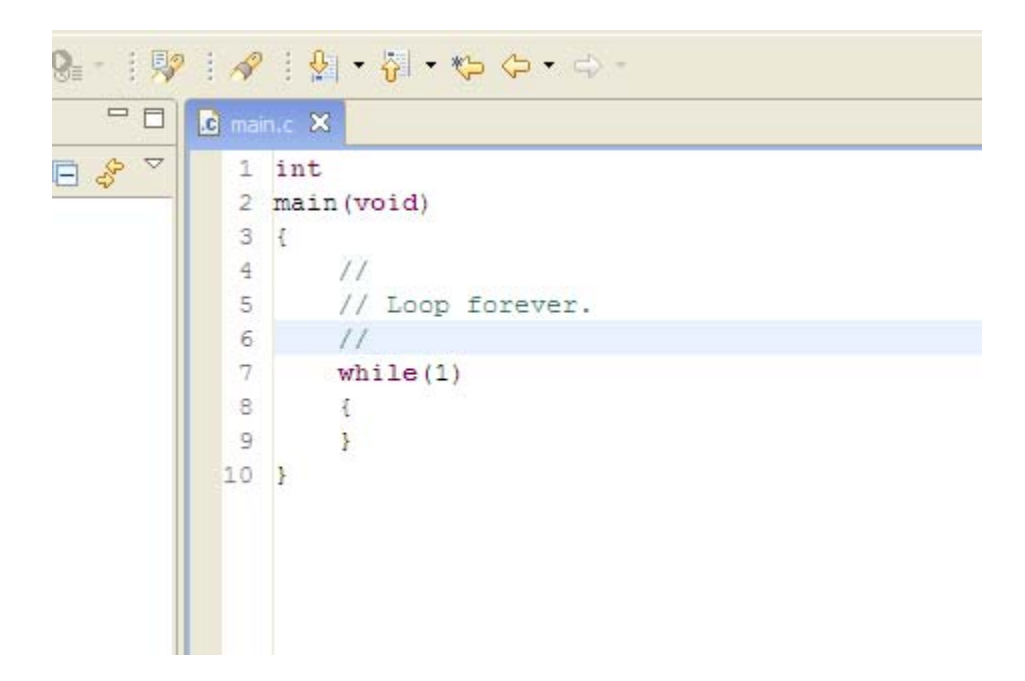

Both files, main.c and startup\_ccs.c, should have automatically been added to the project. If not, right-click on my\_project in the Project pane, select Add Files to Project and browse to the files.

| 🖻 📂 my_proje | ct [Active - Debug] |
|--------------|---------------------|
| 🗉 🛃 Include: | s                   |
| 🗄 💼 main.c   |                     |
| 🗄 🚺 startup  | _ccs.c              |
|              | 18.cmd              |

11. **Build** the new project by selecting **Project**  $\rightarrow$  **Rebuild Active Project**.

With your project created, all you really need to do is add your own code. Use the existing StellarisWare board examples as a reference.

**NOTE:** To set up your project to output a binary file (.bin) to be used with tools such as LM **Flash Programmer**, copy the post-build step from an existing StellarisWare example project.

| Properties for mpu_                                                                                                    | fault                                                                                                    |
|----------------------------------------------------------------------------------------------------|----------------------------------------------------------------------------------------------------|
| type filter text                                                                                                    | C/C++ Build 🗇 - 🗟                                                                                                    |
| - Info<br>- Builders<br>- C/C++ Build<br>- C/C++ Indexer<br>- C/C++ Indexer<br>- CCS Debug<br>- Project References<br>- Refactoring History | Active configuration         Project Type:       ARM         Configuration:       Debug         Configuration Settings         Tool Settings       Build Settings         Fre-build step:         Command:         Description:         "\$(CCE_INSTALL_ROOT)/utis/tobj2bin/bobj2bin/bat*"\$(BuildArtifactFileBaseName).bin"\$(CG_TOOL_ROOT)/bin/ofd470.exe*"\$(CG)         Description: |
| 0                                                                                                    | OK                                                                                                    |

### Conclusion

You have now installed the Code Composer Studio development tools and used them to build and load an example application on your Stellaris Evaluation Board. From here, you can experiment with the debugger or start creating your own application using the example projects as a reference. For further information on Code Composer Studio, go to the CCS Developer Site.

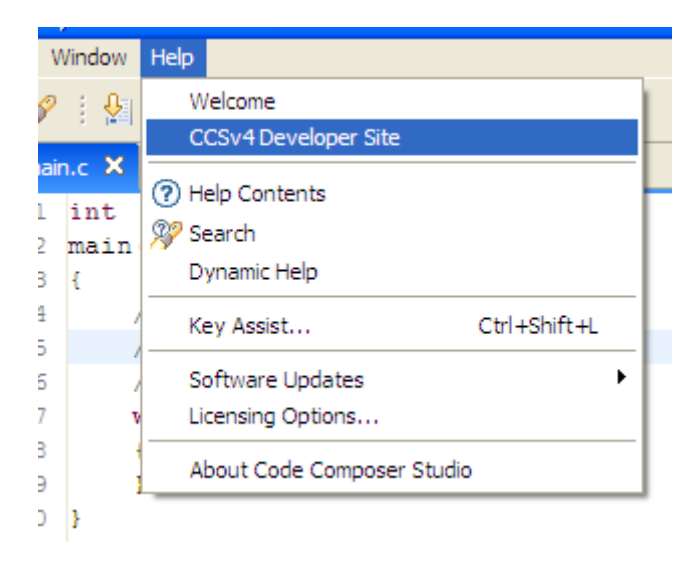

Close Code Composer Studio now.

### References

The following references are included on the Stellaris Evaluation Kit Documentation and Software DVD and are also available for download at <u>www.ti.com/Stellaris</u>:

- Stellaris Evaluation Kit User's Manual
- StellarisWare Software, Order Number SW-LM3S
- StellarisWare Peripheral Driver Library User's Guide, Order Number SW-DRL-UG

In addition, the following website may be useful:

Code Composer Studio website at <u>http://www.ti.com/ccstudio</u>